# PMC-5151 快速使用手册

[Version 2.0.0]

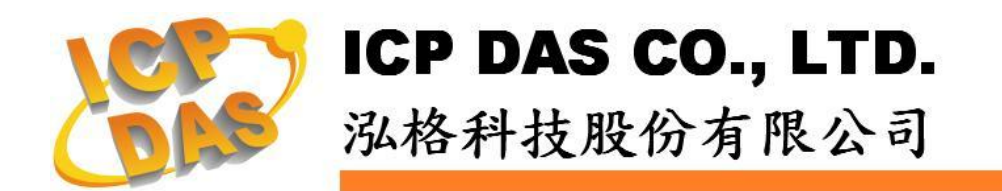

# 目錄

| 文件說明              | 1  |
|-------------------|----|
| 前置作業              | 2  |
| 網路連線設定            | 2  |
| 基本操作              | 3  |
| 設定及掃描電錶           | 3  |
| 啟動資料記錄器           | 6  |
| 進階操作              | 7  |
| 新增 Modbus I/O 模組  |    |
| 排程設定              | 10 |
| 電子郵件設定            | 11 |
| SMS 簡訊設定          | 13 |
| IF-THEN-ELSE 規則設定 | 15 |
|                   |    |

# 文件說明

本份文件將引導使用者快速完成 PMC-5151 相關設定。文件由淺至深可分為三個部分:

- 前置作業: PMC-5151 網路設定。
   →操作 PMC-5151 的必經之路。
- 基本設定:電錶掃描連接與啟動資料記錄功能。
   →透過此步驟即可快速建置電力監控系統。
- 3. 進階設定:透過範例情境來介紹 PMC-5151 的 I/O 模組監控、電子郵件與簡 訊發送、排程時序控制等進階功能的邏輯規則設定。
   →PMC-5151 強大的進階功能設定教學。

透過此文件的教學,不論是基本的電錶連接設定,或是進階的功能規劃,皆可輕易達成。

請注意:

- PMC-5151 提供 COM2(RS-485)及 COM3(RS-485)介面以連接 Modbus RTU 電錶; PMC-5151 亦提供 LAN 介面以連接 Modbus TCP 電錶。
- 一個 PMC-5151 最多可連接 24 顆泓格科技的 Modbus 電錶(包括 Modbus RTU 電錶及 Modbus TCP 電錶)。
- 單一 I/O 介面(COM2、COM3 或 LAN)最多可連接 16 顆泓格科技的 Modbus 電錶。

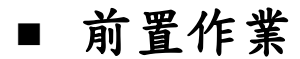

▶ 網路連線設定

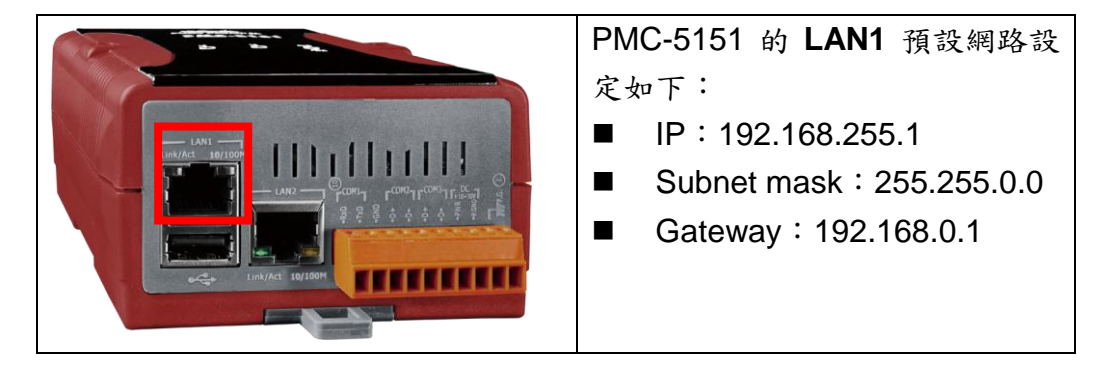

設定步驟:

- (1) 將 PC 或 Notebook 網路設定更改為與 PMC-5151 相同網路區段。如:
  - IP: 192.168.255.10
  - Subnet mask : 255.255.0.0
  - Gateway : 192.168.0.1
- (2) 將 PMC-5151 的 LAN1 與 PC 透過網路線直接連接(不需跳線)。
- (3) 開啟瀏覽器並於網址列輸入 <u>http://192.168.255.1</u>。
- (4) 輸入管理者預設密碼 Admin 進行登入。
- (5) 登入成功後請至【系統參數設定】→【網路設定】,根據使用者實際網路 環境更改 LAN1 網路設定。

| 主頁面系統參數設定電      | 表/模組設定 記錄器設定                             | 進階功能設定 邏輯規則設定 (                                                                                                    |
|-----------------|------------------------------------------|----------------------------------------------------------------------------------------------------|
| 系統參數設定 網路設定     |                                          |                                                                                                    |
| 時間設定            | 網路設定(LAN1)                               |                                                                                                    |
| 網路設定            | IP                                       | 192 . 168 . 100 . 61                                                                                                    |
| 安全設定            | 遮罩                                       | 255 . 255 . 255 . 0                                                                                                    |
| JOT 山設定<br>其它設定 | 閘道                                       | 192 . 168 . 100 . 254                                                                                                   |
|                 | DNS伺服器IP                                 | 8.8.8.8                                                                                                    |
|                 |                                          |                                                                                                    |
|                 |                                          | 儲存                                                                                                    |
|                 | 網路設定(LAN2)                               | (歸存)                                                                                                    |
|                 | 網路設定(LAN2)<br>IP                         | 儲存<br>192]. 168]. 100]. 29                                                                                              |
|                 | 網路設定(LAN2)<br>IP<br>遽冪                   | (儲存)<br>192]、168]、100]、29<br>255]、255]、255]、0                                                                           |
|                 | 網路設定(LAN2)<br>IP<br>遠罩<br>関道             | 餅子         192].168.100.29         255].255].255].0         192].168.100.254                                            |
|                 | 網路設定(LAN2)<br>IP<br>邊罩<br>開道<br>DNS何服器P  | 儲存         192].168].100].29         255].255].255].0         192].168].100].254         192].168].100].254             |
|                 | 網路設定(LAN2)<br>IP<br>濾罩<br>開道<br>DNS伺服器IP | 翻子         192.168.100.29         255.255.255.0         192.168.100.254         192.168.100.254         192.168.100.254 |

(6)按下"儲存"按鈕後,由於 PMC-5151 與 PC 的網域已不相同,故網頁無法 連上屬於正常現象,請將 PMC-5151 與 PC 分別連接至實際網路環境,並 將 PC 改回原網路設定後再連線至 PMC-5151。

# ■ 基本操作

## ◆ 設定及掃描電錶

(1) 請先完成電錶的 RS-485 線路串接,再以管理者權限登入 PMC-5151 網頁,選擇【系統參數設定】→【I/O 介面設定】確認電錶所連接 COM Port 參數(Baudrate/Parity/Stop bits)設定無誤,修改完畢請點選【儲存】。

| 主頁面系統參數設定       | 電表/模組設定 記錄器設定 | E 進階功能設定 邏輯規則設定 ·  |
|-----------------|---------------|--------------------|
| 系統參數設定 1/0介面設定  |               |                    |
| 時間設定            | I/O介面設定頁面     | COM1 COM2 COM3 LAN |
| 網路設定            | 功能            | 連接Modbus RTU設備 🖌   |
| 安全設定            | Baudrate      | 19200 v bps        |
| 107 面設定<br>其它設定 | Parity        |                    |
|                 | Stop bits     | ⊚1 ○2              |
|                 | 間時嗣間合計        | 100 毫秒             |
|                 |               | 儲存                 |

- (2) 選擇【電錶/模組設定】→【電錶設定】,並根據下述步驟掃描或新增電錶。
- (3) 掃描 Modbus RTU 電錶:
  - 3.1 於電錶所連接的 COM Port 介面進行電錶掃描(以電錶連接至 COM2 為例)

| 主頁面 系統參數設定      | 图 電表/模組設定 記錄器設定                                    | 進階功能設定                               | 邏輯規則設定 →                   |                          |                 |     |
|-----------------|----------------------------------------------------|--------------------------------------|----------------------------|--------------------------|-----------------|-----|
| 電表設定            | 電表清單 (Modbus                                       | s RTU)                               |                            | COM2                     | СОМЗ            | LAN |
| -<br>XW-Board設定 | () 編號                                              | 位址                                   | *電表                        | L                        | 名稱              | Ì   |
| I/O模組設定         |                                                    | 1 💌                                  | 搜尋                         | ?                        |                 | )   |
|                 | (無設定電表,請)                                          | 按此按鈕新增。                              |                            |                          |                 |     |
|                 |                                                    |                                      | 儲存                         |                          |                 |     |
|                 |                                                    |                                      |                            |                          |                 |     |
| へ               | 諸協位址範圍: 描 1 到 対目,這個過程所花 序列埠 COM2 Baudrate 19200bps | 16 位:<br>費的時間<br>Parity<br>Stop bits | 业。依照您<br>將需數秒<br>None<br>1 | 22設定的掃<br>至數十秒不<br>【掃描】[ | 描位址<br>等。<br>取消 |     |

3.2 系統完成掃描後即會顯示目前 COM Port 介面所連接的電錶,點選【儲存】完成電錶清單設定

| 電表清 | 青單 (Mo | dbus RTU) |              | COM2 | COM3  | LAN |
|-----|--------|-----------|--------------|------|-------|-----|
| Q   | 編號     | 位址        | *電表          |      | 名稱    | Ş   |
| Ð   | 3 🗸    | 3 🗸       | 搜尋           | ?    |       | )   |
| ۲   | 1      | 1         | PM-3114      |      | PM-31 | 14  |
| 0   | 2      | 2         | PM-2133      |      | PM-21 | 133 |
| 4   | 設定     | 編號上移 編    | 號下移」「複製」「移除」 |      |       |     |
|     |        |           | 儲存           |      |       |     |

注意:當掃描不到電錶時,請再次確認 RS-485 線路串接正確,並至步驟 (1):【系統參數設定】→【I/O介面設定】確認電錶所連接 COM Port 設 定參數無誤,修改完畢請點選【儲存】,並重覆<u>步驟 3.1</u>重新掃描:

(4) 新增 Modbus TCP 電錶:

使用者若有透過網路連接電錶,請點選【LAN】並設定 Modbus TCP 電錶相關參數(IP、連接埠、NetID、名稱)後,設定完成點選"+"新增 Modbus TCP 電錶,新增完畢後點選【儲存】。

| 主頁面 系統      | 參數設定 電影             | 長/模組設定 📑             | 已錄器設定 進階   | 功能設定    | 邏輯規則設定    | 4            |             |     |
|-------------|---------------------|----------------------|------------|---------|-----------|--------------|-------------|-----|
| 電表/模組設定     | 電表設定                |                      |            |         |           |              |             |     |
| 電表設定        |                     | 電表清單                 | (Modbus TC | P)      |           | CON          | 12 COM3     | LAN |
| XW-Board 設定 | 2                   | 編                    | 號 *        | Р       | 連接埠 NetID | *電表          | ŕ           | 5種  |
| I/O模組設定     |                     | • 1                  | ✓ 192.168  | 100 100 | 502 1     | PM-3112-MTCP | ? Ethernet  | 表   |
|             |                     | 無設                   | 定電表・請按此族   | 鈕新增。    |           |              |             |     |
|             |                     |                      |            |         | 儲存        |              |             |     |
| 電表清         | <sup>音單</sup> (Modb | ous <sup>T</sup> CP) |            |         | cc        | DM2 C        | OM3 L/      | AN  |
|             | 編號                  | *IP                  | 連接埠        | MetID   | *電表       |              | 名稱          |     |
| Ð           | 2 💌                 |                      | . 502      | 1       |           | ?            |             | )   |
| ۲           | 1                   | 192.168.100.         | 100 502    | 1       | PM-3112-M | TCP          | Ethernet 電表 |     |
| 4           | 設定編                 | 號上移 編                | 號下移 複製     | 移除      |           |              |             |     |
|             |                     |                      |            | 儲存      |           |              |             |     |

(5) 將設定下載至 PMC-5151

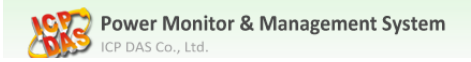

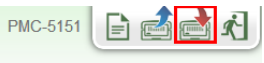

(6)下載完成後即完成電錶連接設定,待系統初始化後,首頁即會顯示所連接 電錶的相關電力資訊

| 力資訊類              | 別           |             |             |                |             |             |             |
|-------------------|-------------|-------------|-------------|----------------|-------------|-------------|-------------|
|                   | 資訊類別1       |             | 資語          | 汛類別2           |             | 資訊類別3       |             |
| 本日                | 1累計用電量      | ~           | 本月累         | 計用電量 🖌         | 本           | 年累計用電量      | 1           |
| 電表                |             |             |             |                |             |             |             |
| PM-31             | 14          | 連線制         | (徳 🔵        | <b>I</b> PM-21 | 33          | 連線制         | (態) ()      |
| 迴路名稱              | 本日累計<br>用電量 | 本月累計<br>用電量 | 本年累計<br>用電量 | 迴路名稱           | 本日累計<br>用電量 | 本月累計<br>用電量 | 本年累計<br>用電量 |
| 迴路 <b>1</b>       | 1.858       | 17.906      | 17.906      | A相             | 0.000       | 0.000       | 0.000       |
| 迴路 <mark>2</mark> | 0.000       | 0.000       | 0.000       | B相             | 0.000       | 0.000       | 0.000       |
| 迴路 3              | 0.000       | 0.000       | 0.000       | C相             | 0.000       | 0.000       | 0.000       |
| 迴路 <mark>4</mark> | 0.000       | 0.000       | 0.000       | 總和/平均          | 0.000       | 0.000       | 0.000       |
|                   | 詳細資         | 訊 🔍         |             |                | 詳細資         | 訊 🔍         |             |
| Ethern            | iet 電表      | 連線制         | 意:(1)       |                |             |             |             |
| 迴路名稱              | 本日累計<br>用電量 | 本月累計<br>用電量 | 本年累計<br>用電量 |                |             |             |             |
| 迴路 <b>1</b>       | 0.000       | 0.000       | 0.000       |                |             |             |             |
| 迴路 <mark>2</mark> | 0.000       | 0.000       | 0.000       |                |             |             |             |
|                   | 詳細資         | 訊 Q         |             |                |             |             |             |

# ◆ 啟動資料記錄器

設定步驟:

(1) 以管理者權限登入 PMC-5151 網頁,並選擇【記錄器設定】→【資料記錄器設定】→【啟用】,設定完成後點選【儲存】

| 主頁面 系統參數設定 電表 | / 模組設定 記錄器設定 進 | 階功能設定 邏輯規則設定 ◀   |
|---------------|----------------|------------------|
| 記錄器設定 資料記錄器設定 |                |                  |
| 資料記錄器設定       | 電力資料記錄器設定      |                  |
| 事件記錄器設定       | 功能狀態           | ☑啓用              |
| FTP上傳設定       | 記錄模式           | 平均値 🖌            |
|               | 標頭             |                  |
|               | 自訂資料記錄器設定      |                  |
|               | 功能狀態           | □啓用              |
|               | 記錄檔參數設定        |                  |
|               | 記錄間距           | 1分鐘 🗸            |
|               | 檔案名稱格式         | YYYY-MM-DD.csv 💌 |
|               | 結尾字元格式         | CRLF(Windows) 🖌  |
|               | 記錄檔保留時間        | 3 🗸 個月           |
|               |                | 儲存               |

(2) 若使用者需將電力資料回傳至中控端 FTP 伺服器,請於【FTP 上傳設定】 頁面中啟用功能並完成相關設定,設定完成後點選【儲存】

| 主頁面 系統參數設定    | 電表/模組設定 記錄器設定 進階功能設定 選輯規則設定 ◆                                                                        |
|---------------|----------------------------------------------------------------------------------------------------|
| 記錄器設定 FTP上傳設定 |                                                                                                    |
| 資料記錄器設定       | FTP上傳設定頁面                                                                                            |
| 事件記錄器設定       | 功能狀態 回啓用                                                                                             |
| FTP上傳設定       | 遭援場       ftp:// 192.168.0.1         連接場       21         *帳號       test         密碼       ••••       |
|               | <ul> <li>         受上傳電力資料記錄檔         □上傳自訂資料記錄檔         □上傳自訂資料記錄檔         項率 每1小時 ▼     </li> </ul> |
|               | 事件記錄檔上傳功能 □上傳事件記錄檔                                                                                   |
|               | 儲存                                                                                                   |

(3) 將設定下載至 PMC-5151,即會啟動資料記錄功能,系統便開始將電力資料儲存於 MicroSD 卡中。。

Power Monitor & Management System

6

PMC-5151 📄 🛃 📩 🖈

# ■ 進階操作

PMC-5151 除可進行電力資料收集、統計、記錄及顯示外,更提供 I/O 模組控制、電子郵件/SMS 簡訊發送、排程時序控制等功能,並且透過 IF-THEN-ELSE 工作邏輯的編輯,提供使用者更完整的電力需量管理及監控功能。以下將透 過一個應用範例進行功能操作說明:

規劃一電力監控系統,於工作日時段(週一至週五/早上八點至下午五點)監控 用電度數是否異常,如有異常即發送電子郵件及發送簡訊通知管理者並設定 Modbus I/O 模組的 DO 通道為 ON 以點亮警示燈。

在設定順序上,使用者必須先完成 I/O 模組新增與排程、電子郵件、簡訊設定 等條件或動作設定後,再將這些設定用於 IF-THEN-ELSE 邏輯編排中,組合 成一個完整的監控規則,如下表所示:

| IF     | THEN   | ELSE  |
|--------|--------|-------|
| 排程:工作日 | 發送電子郵件 |       |
| 用電度數異常 | 發送簡訊   |       |
|        | 點亮警示燈  | 熄滅警示燈 |

注意: 進階操作功能預設為隱藏狀態,可點選展開按鈕進行顯示,如下所示:

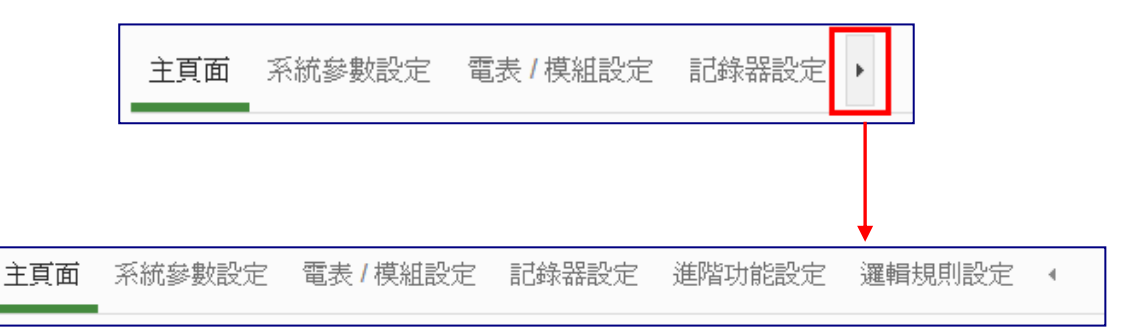

### ◆ 新增 Modbus I/O 模組

說明:應用範例中"Modbus I/O 模組"的設定。

設定步驟:

(1) 請先完成 M-7000 模組的 RS-485 線路串接,再以管理者權限登入 PMC-5151 網頁,選擇【系統參數設定】→【I/O 介面設定】確認所連接 COM Port 參數(Baudrate/Parity/Stop bits)設定無誤,修改完畢請點選【儲 存】

| 主頁面系統參數設定      | 電表/模組設定 | 記錄器設定     | 進階功能設定 邏輯規則設定    | •  |      |      |     |
|----------------|---------|-----------|------------------|----|------|------|-----|
| 系統參數設定 1/0介面設定 |         |           |                  |    |      |      |     |
| 時間設定           | I/O介面   | 設定頁面      | со               | M1 | COM2 | COM3 | LAN |
| 網路設定           |         | 功能        | 連接Modbus RTU設備 ✔ |    |      |      |     |
| 安全設定           |         | Baudrate  | 9600 🔽 bps       |    |      |      |     |
|                |         | Parity    | None ○Odd ○Even  |    |      |      |     |
| 共七起走           |         | Stop bits | ⊙1 ○2            |    |      |      |     |
|                | 指       | 間毎嗣間今     | 200 毫秒           | -  |      |      |     |
|                |         |           | 儲存               |    |      |      |     |

- (2) 選擇【電錶/模組設定】→【I/O 模組設定】,並根據下述步驟掃描或新增 模組。
- (3) 掃描泓格科技 M-7000 模組
  - 3.1於 M-7000 模組所連接的 COM Port 介面進行模組掃描(以 M-7000 模 組連接至 COM3 為例)

| <ul> <li>電表 / 供組設定 1/0供組設定</li> <li>電表設定</li> <li>XW-Board設定</li> <li>I ▼ 1 ▼ 搜尋</li> <li>300 5</li> </ul>                                                                          |
|----------------------------------------------------------------------------------------------------|
| 電表設定     Modbus RTU 模組清單     COM2     COM3     LAN       XW-Board設定     編號     位址     *名稱 /型號     *論時適時(電秒)     *適時重試時間(秒)       I/O模組設定     1 ▼     1 ▼     搜尋     ?     300     5 |
| XW-Board設定     編號     位址     *名稱 / 型號     *輪詢適時(毫秒)     *適時重試時間(秒)       VO模組設定     1 ∨ 1 ∨ 搜尋     2     300     5                                                                  |
| VO模組設定 1 ▼ 1 ▼ 搜尋 ? 300 5                                                                                                    |
|                                                                                                    |
| 無設定模組,請按此按鈕新增。                                                                                                    |
| 儲存                                                                                                    |
| +                                                                                                    |
| ○ 掃描位址範圍:                                                                                                    |
| ▲ ▲ J 到 16 位址。依昭您設定的掃描位址                                                                                                    |
| 新加州 · · · · · · · · · · · · · · · · · · ·                                                                                                    |
| 数日,近回恐性所招望的时间所需数位主数1位14号。                                                                                                    |
| 序列埠 COM3 Parity None                                                                                                    |
| Baudrate 115200bps Stop bits 1                                                                                                    |

3.2系統完成掃描後即會顯示目前所連接的 M-7000 模組,點選【儲存】 完成 M-7000 I/O 模組清單設定

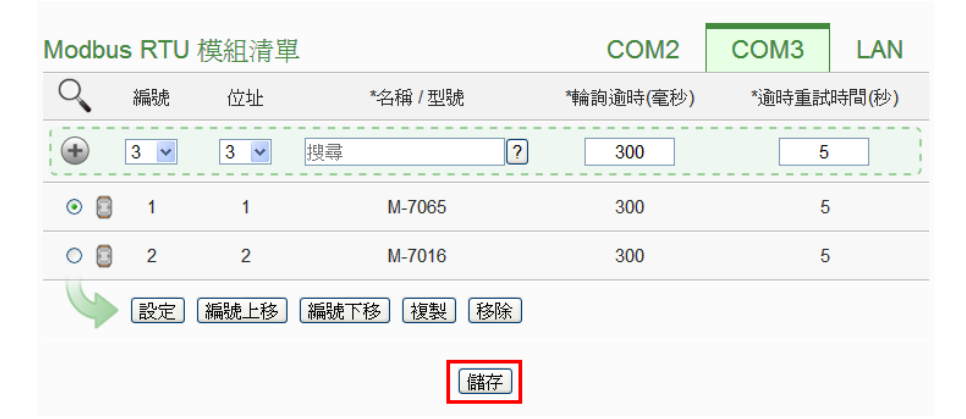

注意:當掃描不到 I/O 模組時,請再次確認 RS-485 線路串接正確,並至 步驟(1):【系統參數設定】→【I/O 介面設定】確認所連接 COM Port 設 定參數無誤,修改完畢請點選【儲存】,並重覆<u>步驟 3.1</u>重新掃描:

- (4) 若需新增其它 Modbus RTU/TCP I/O 模組,請參考 PMC-5151 使用者手 冊第七章的說明。
- (5) 將設定下載至 PMC-5151(亦可於完成其它設定後再一併下載即可)。

| PMC-5151 | F | Ż | Ŕ. |
|----------|---|---|----|
|          |   |   |    |

# ◆ 排程設定

說明:應用範例中"工作日時段(週一至週五/早上八點至下午五點)"設定。

- 工作日時段排程設定步驟:
- (1) 以管理者權限登入 PMC-5151 網頁,並選擇【進階功能設定】→【排程設定】→【新增排程】

| 主頁面 系統參數設定 電 | 表/模組設定 記錄器設定 進階功能設定 邏輯規 | 則設定 ( |  |
|--------------|-------------------------|-------|--|
| 進階功能設定 排程設定  |                         |       |  |
| 電子郵件設定       | 排程設定頁面                  |       |  |
| SMS簡訊設定      | 名稱                      | 模式    |  |
| 排程設定         | +                       | 新增排程  |  |
| 內部暫存器設定      | ·                       | /     |  |
| Flash HM設定   | 儲存                      |       |  |

#### (2) 根據下列圖示及說明完成設定,設定完成後點選【確定】

| 排程 排程 1 設定                |                                              |
|---------------------------|----------------------------------------------|
| *名稱                       | 工作日時段                                        |
| 備註                        | 工作日時段設定                                      |
| 排程內容設定                    |                                              |
| 模式                        | ○萬年曆型 ④週期型                                   |
| *星期                       |                                              |
| 例外日期                      | 新增                                           |
| 相時間範圍                     | 08 ▼: 00 ▼: 00 ▼ ~ 17 ▼: 00 ▼: 00 ▼ 移除<br>新增 |
|                           | [確定]                                         |
| (3) 儲存排程設                 | 定                                            |
| 排程設定頁面                    |                                              |
| 名稱                        | 模式                                           |
|                           | + 新增排程                                       |
| <ul> <li>工作日時段</li> </ul> | 週期型                                          |
| 設定複製                      | 移除                                           |
|                           |                                              |

(4) 將設定下載至 PMC-5151(亦可於完成其它設定後再一併下載即可)。

# ◆ 電子郵件設定

說明:應用範例中的"發送電子郵件"的設定。

電子郵件設定步驟:

(1) 以管理者權限登入 PMC-5151 網頁,並選擇【進階功能設定】→【電子郵件設定】→【新增電子郵件】

| 主頁面 系統參數設定 電  | 電表/模組設定 記錄器設定 | 進階功能設定 邏輯規則 | 測設定 ↓ |   |
|---------------|---------------|-------------|-------|---|
| 進階功能設定 電子郵件設定 |               |             |       |   |
| 電子郵件設定        | 電子郵件設定頁面      | Ĩ           |       |   |
| SMS簡訊設定       | 名稱            | 主旨          | 收件者   |   |
| 排程設定          |               | + 新         |       |   |
| 內部暫存器設定       | ·             |             |       | / |
| Flash HMI設定   |               |             | 儲存    |   |
|               |               |             |       |   |

- (2) 根據下列圖示及說明完成設定:
  - 設定電子郵件名稱及備註

| 電子郵件 電子郵件 1 設定 |          |  |  |
|----------------|----------|--|--|
| *名稱            | 電子郵件警報   |  |  |
| 備註             | 設定電子郵件警報 |  |  |

■ 設定 SMTP 伺服器及帳號密碼

| SMTP伺服器設定  |                                                                                |  |  |  |
|------------|--------------------------------------------------------------------------------|--|--|--|
| *SMTP伺服器位址 | <ul> <li>● 指定SMTP伺服器位址</li> <li>● Google Gmail - smtp.gmail.com</li> </ul>     |  |  |  |
| 連接埠        | 465                                                                            |  |  |  |
| 帳號驗證       | <ul> <li>✓ 啓用</li> <li>*帳號 Test</li> <li>密碼 ••••</li> <li>安全性 SSL ✓</li> </ul> |  |  |  |

#### ■ 設定寄件者及收件者資訊

電子郵件位址設定

| *寄件者名稱   | Admin                     |  |  |
|----------|---------------------------|--|--|
| *寄件者電子郵件 | Admin@gmail.com           |  |  |
| *收件者電子郵件 | Admin@icpdas.com 移除<br>新增 |  |  |
| 電子郵件設定測試 | 傳送                        |  |  |

#### ■ 設定電子郵件內容

| 電子郵件內容設定 |                                              |  |  |  |
|----------|----------------------------------------------|--|--|--|
| *主旨      | 用電異常警報                                       |  |  |  |
| *內文      | 預覽 編輯<br>用電異常,目前用電度數: PM-2133 總和/平均 本日累計用電度數 |  |  |  |

■ 點選【確定】完成設定

(3) 儲存電子郵件設定

| 電子郵件設定頁面 |          |        |                  |  |  |
|----------|----------|--------|------------------|--|--|
|          | 名稱       | 主旨     | 收件者              |  |  |
|          | + 新增電子郵件 |        |                  |  |  |
| ۲        | 電子郵件警報   | 用電異常警報 | Admin@icpdas.com |  |  |
|          | 設定複製移除   |        |                  |  |  |
| 儲存       |          |        |                  |  |  |
|          |          |        |                  |  |  |

(4) 將設定下載至 PMC-5151(亦可於完成其它設定後再一併下載即可)。

# ♦ SMS 簡訊設定

說明:應用範例中的"發送簡訊"的設定。

簡訊設定步驟:

- (1) 請先完成 PMC-5151 與 GTM-201-USB 的安裝,安裝步驟如下:
  - 1.1 將天線與 SIM 卡安裝至 GTM-201-USB 上,並提供+10V<sub>DC</sub>~+30V<sub>DC</sub>
     的電源。

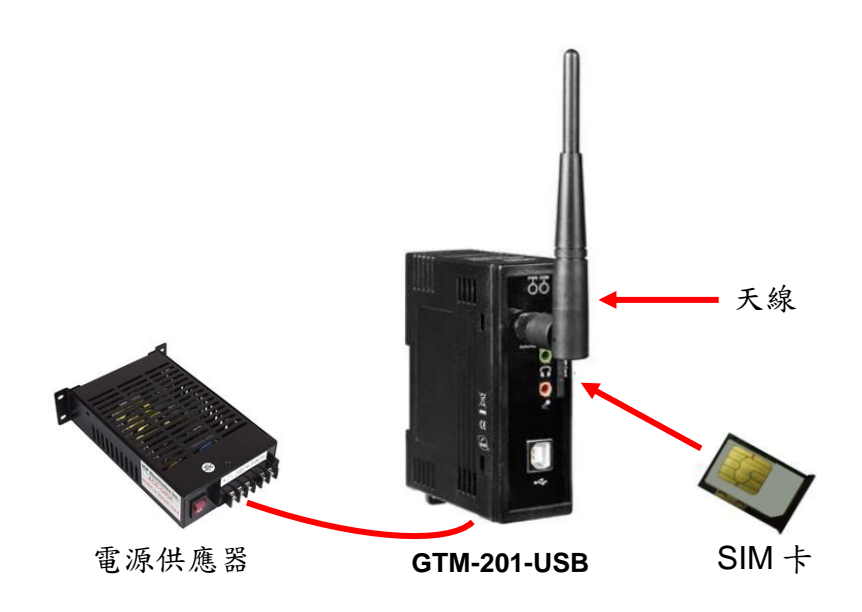

1.2 透過 USB 線將 GTM-201-USB 連接至 PMC-5151 上。

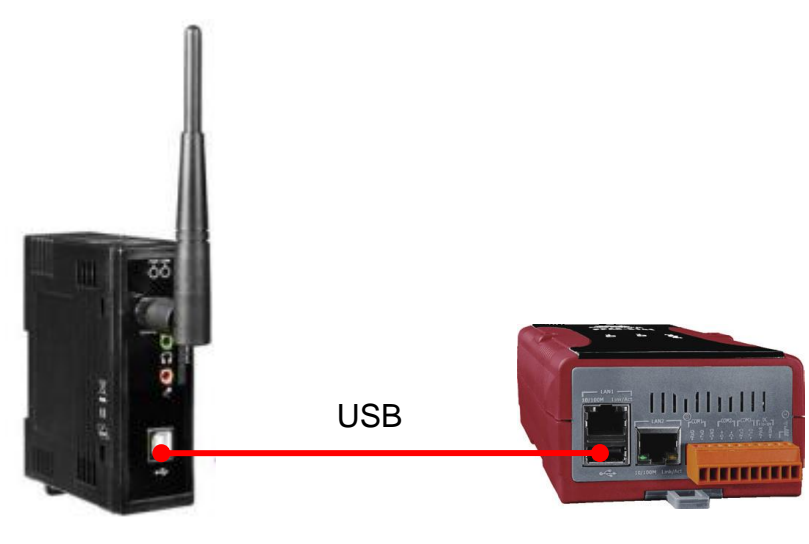

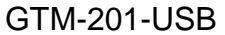

PMC-5151

(2) 以管理者權限登入 PMC-5151 網頁,並選擇【進階功能設定】→【SMS 簡訊設定】→【新增 SMS 簡訊警報】

| 主頁面 系統參數設定     | 電表 / 模組設定 記錄器設定 進階功能設定 運輸規則設定 4 |  |  |  |
|----------------|---------------------------------|--|--|--|
| 進階功能設定 SMS簡訊設定 |                                 |  |  |  |
| 電子郵件設定         | SMS簡訊設定頁面 SMS簡訊警報 SMS簡訊命令       |  |  |  |
| SMS簡訊設定        | PINOU                           |  |  |  |
| 排程設定           |                                 |  |  |  |
| 內部暫存器設定        | SMS簡訊警報列表                       |  |  |  |
| Flash HMI設定    | 名稱 電話號碼 訊息                      |  |  |  |
|                | + 新增SMS簡訊警報                     |  |  |  |
|                | 儲存                              |  |  |  |

注意: 若 SIM 卡有 PIN 碼保護, 請輸入正確的 PIN 碼!

(3) 根據下列圖示及說明完成設定,設定完成後點選【確定】 SMS簡訊警報 SMS簡訊警報 1 設定

|       | NAME IN NOC                                                     |
|-------|-----------------------------------------------------------------|
| *名稱   | 用電異常簡訊警報                                                        |
| 備註    | 用電異常簡訊警報設定                                                      |
| *電話號碼 | 0912345678 移除<br>新增                                             |
| *訳.疤. | ☑ 多國語言支援(Unicode)<br>預覽 編輯<br>用電異常,目前用電度數 PM-2133 總和/平均本日累計用電度數 |
|       | 確定」取消                                                           |

(4) 儲存 SMS 簡訊設定

| <b>SMS</b> 館 | 訊設定頁面       |            | SMS簡訊警報    | SMS簡訊命令     |  |
|--------------|-------------|------------|------------|-------------|--|
|              | PIN碼        |            |            |             |  |
| SMS館         | 訊警報列表       |            |            |             |  |
|              | 名稱          | 電話號碼       | 訊息         |             |  |
|              | + 新增SMS簡訊警報 |            |            |             |  |
| ۲            | 用電異常簡訊警報    | 0912345678 | 用電異常,目前用電度 | 麦數\$C2M2m58 |  |
| 6            | 設定複製移除      |            |            |             |  |
|              |             | 「儲料        | 存          |             |  |

(5) 將設定下載至 PMC-5151(亦可於完成其它設定後再一併下載即可)。

# ◆ IF-THEN-ELSE 規則設定

說明:應用範例中"IF-THEN-ELSE 規則"的編輯。請先完成電錶新增/Modbus I/O 模組新增/排程設定/電子郵件設定/SMS 簡訊設定)。

規則設定步驟:

(1) 以管理者權限登入 PMC-5151 網頁,並選擇【邏輯規則設定】→【新增規

| 則】         |               |                      |              |
|------------|---------------|----------------------|--------------|
| 主頁面 系統參數設定 | 電表/模組設定 記錄器設定 | 道階功能設定 <b>邏輯規則設</b>  | 定 《          |
| 邏輯規則設定     |               |                      |              |
| + 新增規則     | 从則總寬          |                      |              |
|            | 無             | <b>無設定規則,請嘗試點選</b> 左 | 邊的按鈕以新增一條規則。 |
|            | ·             |                      |              |

- (2) 根據下列圖示及說明完成設定:
  - 設定規則名稱及備註,並點選【啟用】

| 規則資訊設定 |             |
|--------|-------------|
| *名稱    | 用電警報規則      |
| 備註     | 工作日用電警報規則設定 |
| 狀態     | ●啓用 ○停用     |

■ 設定條件(IF):時間範圍為工作日時段

| IF                                |   | 排程條件設定              |  |  |
|-----------------------------------|---|---------------------|--|--|
| 新增判斷條件:<br>選擇判斷條件 ▼<br>泓格模組<br>霍表 | - | 排程<br>北 総 範 顧 内     |  |  |
| 連線狀態                              |   | 確定取消                |  |  |
| Lift程<br>SD卡狀態                    |   |                     |  |  |
| 規則狀態                              |   | IF                  |  |  |
|                                   |   | 新增判斷條件:<br>選擇判斷條件 ▼ |  |  |
|                                   |   | ◆ 排程(工作日時段) 範圍內     |  |  |

### ■ 設定條件(IF):本日累計用電度數大於 500 度

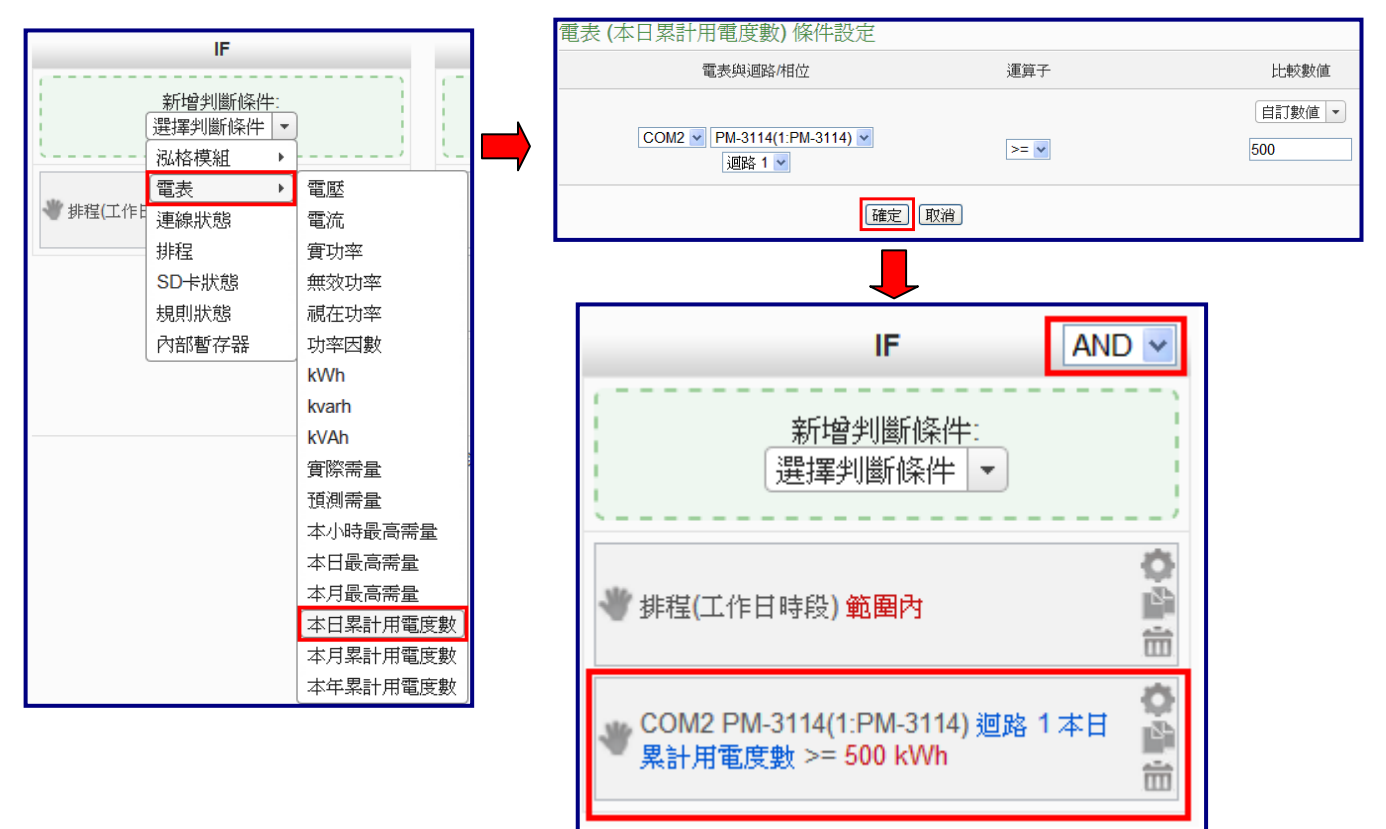

### ■ 設定執行動作(THEN):寄送電子郵件

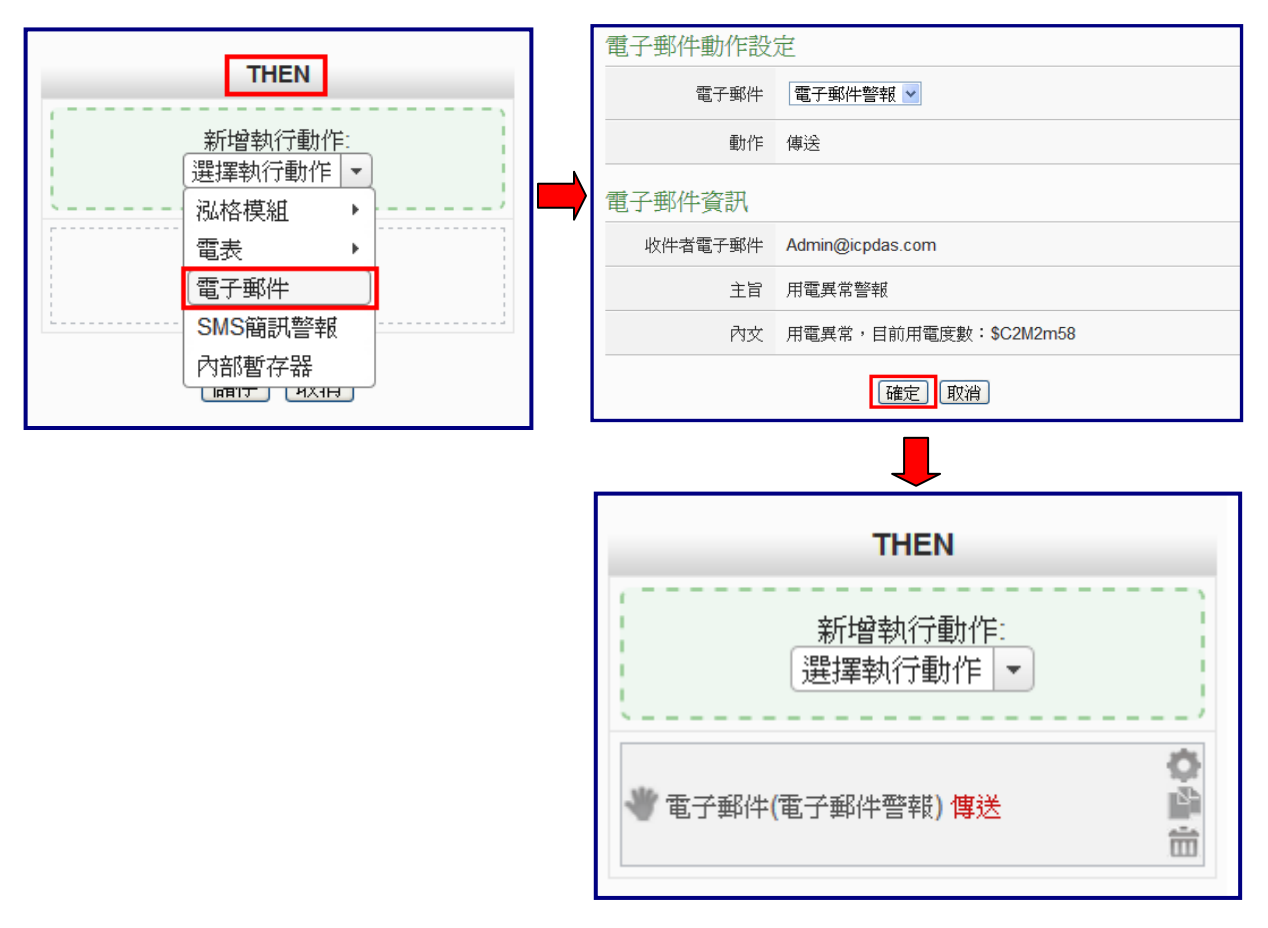

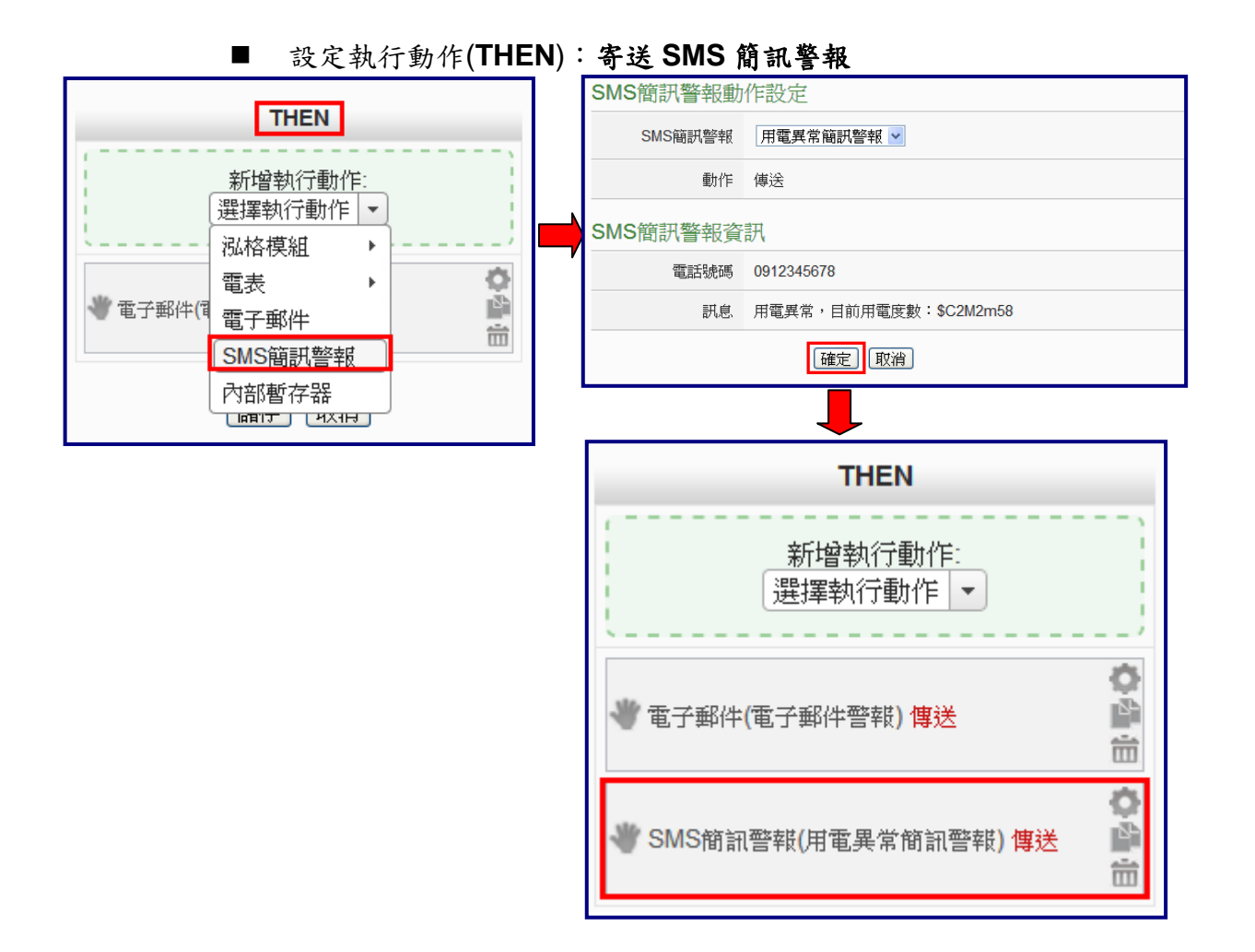

### (3) 設定執行動作(THEN): 顯示警示燈(M-7065 的 DO0=ON)

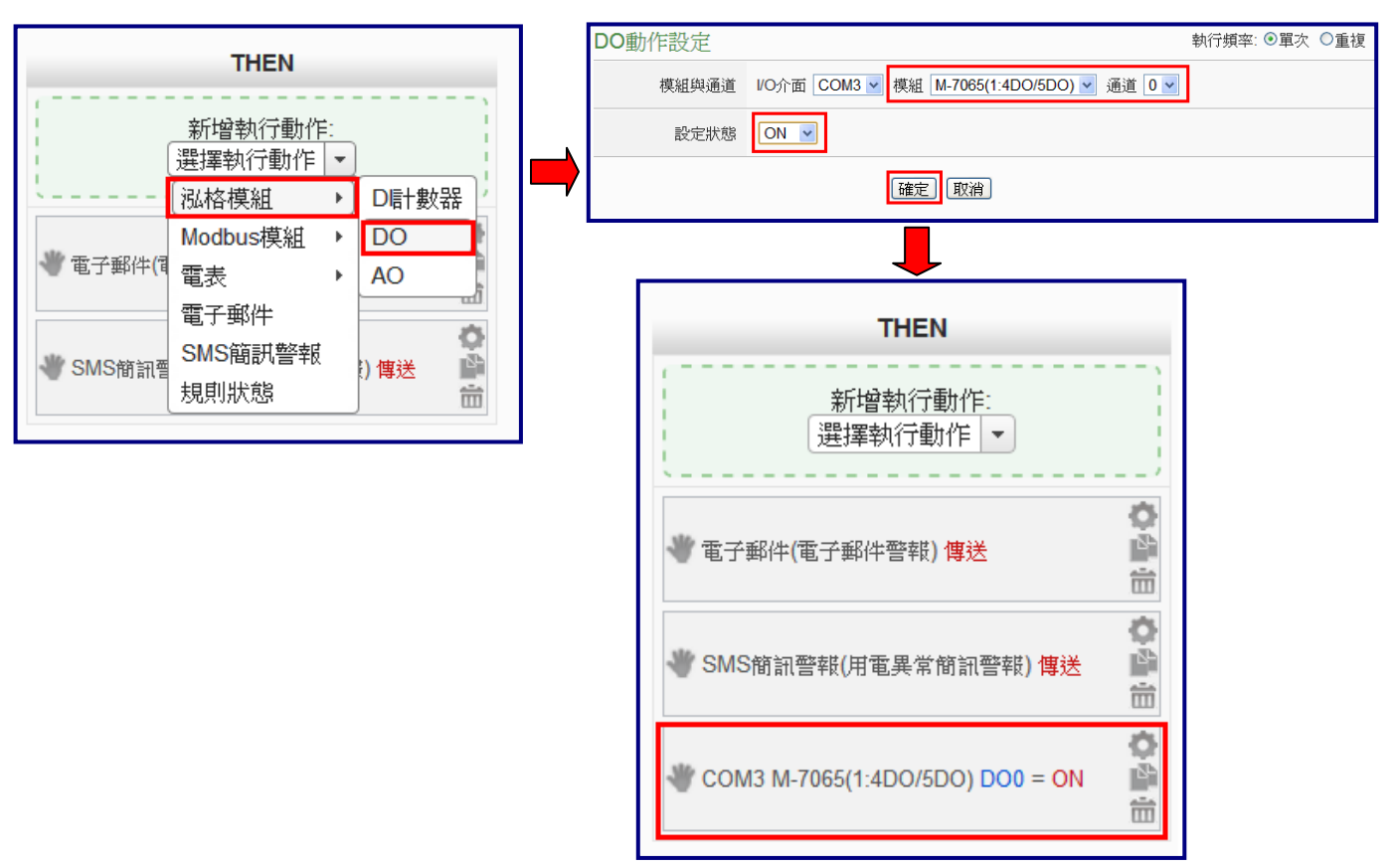

(4) 設定執行動作(ELSE): 關閉警示燈(M-7065 的 DO0=OFF)

| ELSE             |   |      | DO動作 |
|------------------|---|------|------|
| 新增執行動作<br>選擇執行動作 | : |      |      |
| <br>泓格模組         | × | D計數器 |      |
| Modbus模組         | ۲ | DO   |      |
| 電表               | ۲ | AO   |      |
| <br>電子郵件         |   |      |      |
| SMS簡訊警報          |   |      | 0    |
| 規則狀態             | _ |      |      |

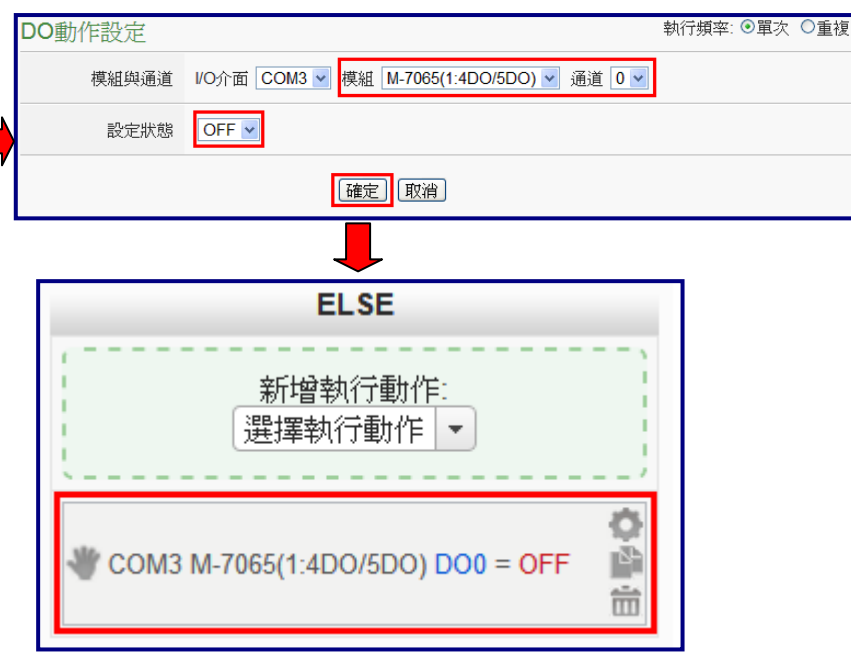

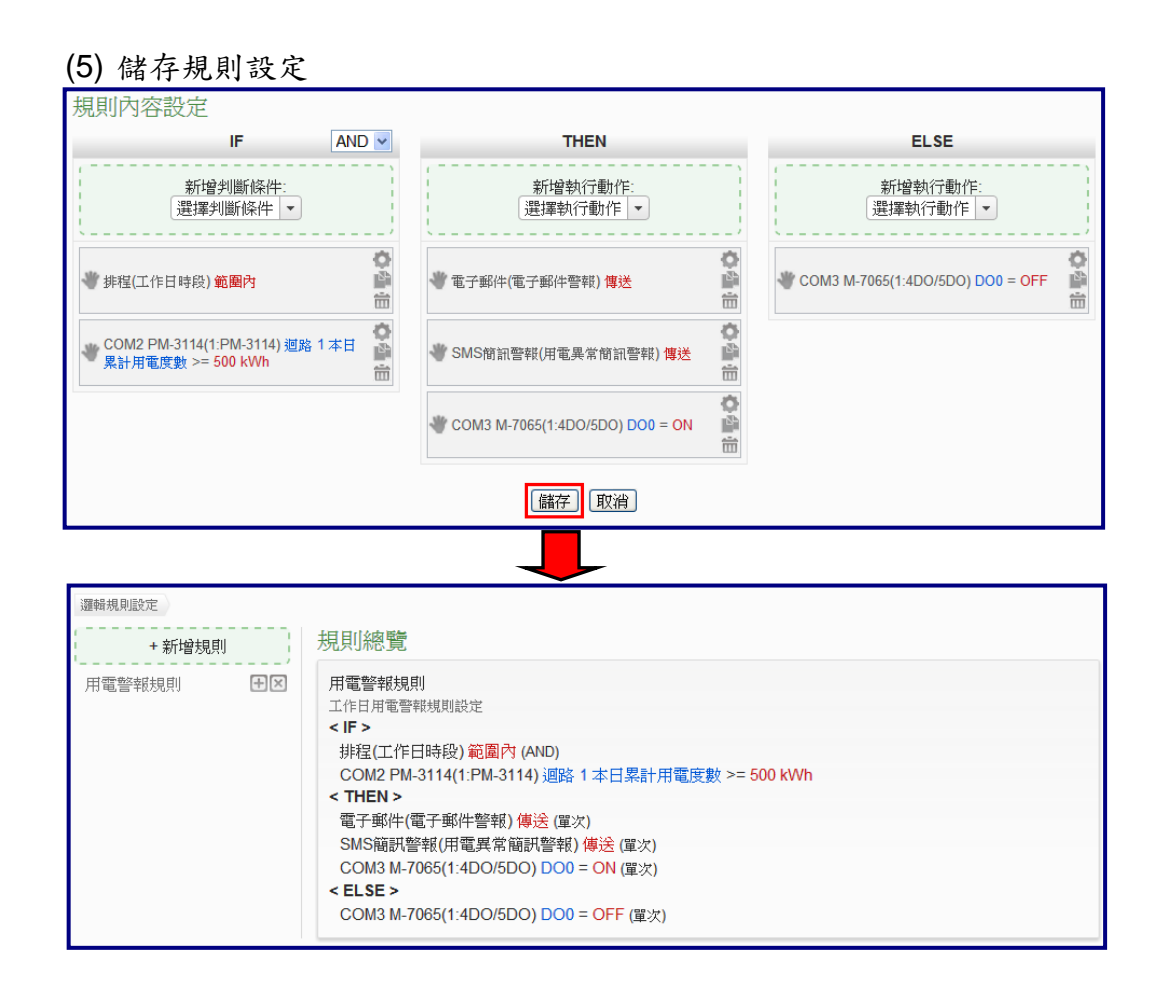

(6) 將設定下載至 PMC-5151

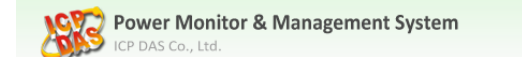

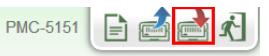